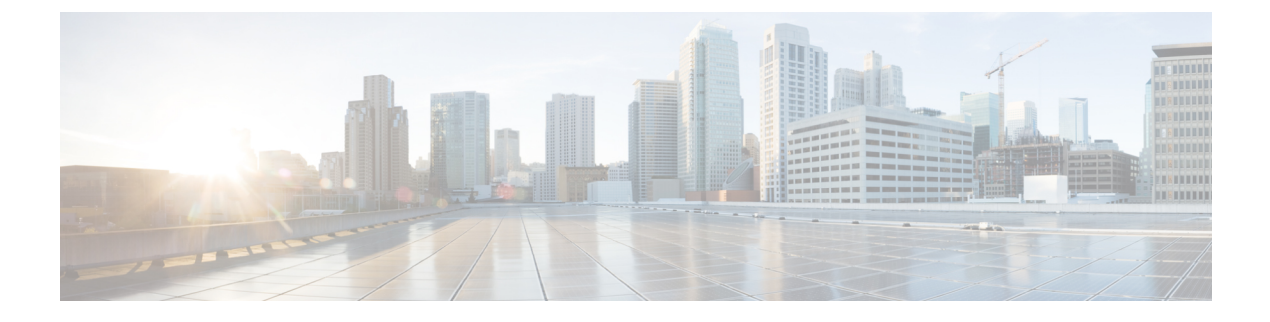

# **Software Maintenance Upgrade (SMU)**

• Software Maintenance Upgrade (SMU), on page 1

## Software Maintenance Upgrade (SMU)

The Software Maintenance Upgrade (SMU) is a package that can be installed on a system to provide a patch fix or security resolution to a released image for a specific defect in order to respond to immediate issues. It does not contain new features.

Some of the caveats of the SMU are:

- Provided on a per release, per component basis and is specific to the platform. SMU versions are synchronized to the package major, minor, and maintenance versions they upgrade.
- SMUs are not an alternative to maintenance releases. All defects fixed by SMUs are then automatically integrated into the upcoming maintenance releases.
- The Cisco IOS XE platform internally validates the SMU compatibility and does not allow you to install non-compatible SMUs. This is based on rules/limitations for a SMU change-set.
- An SMU provides a significant benefit over classic IOS software as it allows you to address the network issue quickly while reducing the time and scope of the testing required.
- SMU is a method to fix bugs in an existing release, and allows the application of a PSIRT fix in an existing release
- SMU is NOT an upgrade path from release X to maintenance release X.1
- SMU is NOT an upgrade path from release X to release Y

The device only supports "Hot Patching". This means:

- · The running image is modified in-place or in-service
- · This avoids downtime and interruption of service
- The updated code to fix the defect is written in a different location, and where the patch redirects the program run

### SMU Workflow and Basic Requirements

The workflow for the patch requires that you complete the following sequence of operation in exec mode:

- 1. Addition of the SMU to the file system.
- 2. Activation of the SMU onto the system.

- 3. Committing the SMU change.
- 4. Removal and uninstallation of the SMU.

The basic requirements for SMU are:

- The image where the defect was discovered.
- The patch file that contains the fix for the defect must be formatted as ir8100-image\_name.release\_version.CSCxxyyyyy.SPA.smu.bin.

### SMU Example

This section shows an example of a patch created as a test. Your patch will have a name associated with a CDET to be installed as a fix.

### **Installing a Patch Image**

Perform the following steps to install the patch image:

### Procedure

```
Step 1
          Show a standard command.
          Router#show power
          Main PSU :
              Total Power Consumed: 11.37 Watts
              Configured Mode : N/A
              Current runtime state same : N/A
              PowerSupplySource : External PS
          POE Module :
              Configured Mode : N/A
              Current runtime state same : N/A
              Total power available : 30 Watts
          Router#
Step 2
          Add the image.
          Router# install add file
          bootflash:/ir8100-universalk9.BLD_V175_THROTTLE_LATEST_20210124_063209_V 17_5_0_148.SSA.bin
           CSCxx12345.SSA.smu.bin
          install add: START Thu Aug 6 11:52:52 PDT 2020
          cat: /tmp/patch/patch.sta: No such file or directory
          install add: Adding SMU
          install add: Checking whether new add is allowed ....
          --- Starting SMU Add operation ---
          Performing SMU ADD on Active/Standby
            [1] SMU ADD package(s) on R0
            [1] Finished SMU ADD on R0
          Checking status of SMU ADD on [R0]
          SMU ADD: Passed on [R0]
          Finished SMU Add operation
          SUCCESS: install add Thu Aug 6 11:53:31 PDT 2020
```

Router#

**Step 3** Activate the patch image.

```
Router# install activate file
bootflash:/ir8100-universalk9.BLD V175 THROTTLE LATEST 20210124 063209 V 17 5 0 148.SSA.bin
CSCxx12345.SSA.smu.bin
install activate: START Thu Aug 6 11:53:59 PDT 2020
System configuration has been modified.
Press Yes(y) to save the configuration and proceed.
Press No(n) for proceeding without saving the configuration.
Press Quit(q) to exit, you may save configuration and re-enter the command. [y/n/q] y
Building configuration...
[OK]Modified configuration has been saved
install activate: Activating SMU
Executing pre scripts....
Executing pre sripts done.
--- Starting SMU Activate operation ---
Performing SMU ACTIVATE on Active/Standby
/usr/sbin/kgv update: kgv update [
/flash1/ir8100-universalk9.2020-08-06 10.38 shchang2.0.CSCxx12345.SSA.smu.bin, NOT slot
local is ics ] continuing ....
/usr/sbin/kgv update: Signature validated for
/flash1/ir8100-universalk9.2020-08-06 10.38 shchang2.0.CSCxx12345.SSA.smu.bin
/usr/sbin/kgv update: TAM hash len:32
val:4407CBB447F0EEE3B12120D902F48FBA1C0D4900EED1FB614441198BE2302934
/usr/sbin/kgv update: PCR8 before extend ctr:2
0817449B454BF036AF9D593D726D94D8942C50A9FFE93278FDA78EA62F2989F2
/usr/sbin/kgv update: PCR8 after extend ctr:3
EF5F579FCDFA989D044296F0584B99F719F2B6215895524B5E8AD55DF5671560
/usr/sbin/kgv update: PCR extend successful
/usr/sbin/kgv update: Chasfs updated for
name:bootflash:/ir8100-universalk9.BLD V175 THROTTLE LATEST 20210124 063209 V
17 5 0 148.SSA.bin CSCxx12345.SSA.smu.bin
hash:975352C1562A492D582D09D5BB91230863F6CC18E6F9C0EE512AF27C0CC77E2C05F29596AD34AD7808C9B39EC23D4412F0D3AFA707BC906FE03D554A845E42D4
/usr/sbin/kgv update: Update successful for
bootflash:/ir8100-universalk9.BLD V175 THROTTLE LATEST 20210124 063209 V 17 5 0 148.SSA.bin
CSCxx12345.SSA.smu.bin
  [1] SMU ACTIVATE package(s) on R0
  [1] Finished SMU ACTIVATE on RO
Checking status of SMU ACTIVATE on [R0]
SMU ACTIVATE: Passed on [R0]
Finished SMU Activate operation
SUCCESS: install activate flash1/ir8100-universalk9.BLD V175 THROTTLE LATEST 20210124 063209 V
 17 5 0 148.SSA.bin CSCxx12345.SSA.smu.bin
Thu Aug 6 11:55:14 PDT 2020
Router#
```

### **Step 4** Commit the installation.

```
Router# install commit
install_commit: START Thu Aug 6 11:55:29 PDT 2020
install_commit: Committing SMU
Executing pre scripts....
Executing pre sripts done.
--- Starting SMU Commit operation ---
Performing SMU_COMMIT on Active/Standby
[1] SMU_COMMIT package(s) on R0
```

```
[1] Finished SMU_COMMIT on R0
Checking status of SMU_COMMIT on [R0]
SMU_COMMIT: Passed on [R0]
Finished SMU Commit operation
SUCCESS: install_commit flash1/ir8100-universalk9.BLD_V175_THROTTLE_LATEST_20210124_063209_V
17_5_0_148.SSA.bin CSCxx12345.SSA.smu.bin Thu Aug 6 11:56:08 PDT 2020
Router#
```

#### **Step 5** Show the status summary of the installation procedure.

```
Router# show install summary
[ R0 ] Installed Package(s) Information:
State (St): I - Inactive, U - Activated & Uncommitted,
       C - Activated & Committed, D - Deactivated & Uncommitted
_____
Type St Filename/Version
_____
   С
      17.04.01.0.118999
TMG
   С
SMU
      bootflash:/ir8100-universalk9.BLD_V175_THROTTLE_LATEST_20210124_063209_V
17 5 0 148.SSA.bin CSCxx12345.SSA.smu.bin
Auto abort timer: inactive
                  _____
```

```
Router#
```

**Step 6** Verify the result of the patch by showing the same command.

```
Router#show power
Main PSU :
Total Power Consumed: 11.04 Watts
Device HOT SMU works!
Configured Mode : N/A
Current runtime state same : N/A
PowerSupplySource : External PS
POE Module :
Configured Mode : N/A
Current runtime state same : N/A
Total power available : 0 Watts
Router#
```

### **Uninstalling the Patch Image**

There are two methods to remove or uninstall the patch image.

- Restoring the image to its original version by using the following command:
  - install rollback to base
- Specific removal of a patch by using the following commands in sequence:
  - install deactivate file flash:<file>
  - install commit
  - install remove file flash:<file>

### **Uninstalling the Patch Image Using Rollback**

This section shows an example of using the rollback method.

Show what patches are installed:

```
Auto abort timer: inactive
```

Router#

The following commands are available:

| Router# install ?             |                                             |
|-------------------------------|---------------------------------------------|
| abort                         | Abort the current install operation         |
| activate                      | Activate an installed package               |
| add                           | Install a package file to the system        |
| auto-abort-timer              | Install auto-abort-timer                    |
| commit                        | Commit the changes to the loadpath          |
| deactivate                    | Deactivate an install package               |
| label                         | Add a label name to any installation point  |
| prepare                       | Prepare package for operation               |
| remove                        | Remove installed packages                   |
| rollback                      | Rollback to a previous installation point   |
| Router# install rollback to ? |                                             |
| base Rollba                   | ck to the base image                        |
| committed Rollba              | ck to the last committed installation point |
| id Rollba                     | ck to a specific install point id           |
| label Rollba                  | ck to a specific install point label        |

The **install rollback to base** command removes the entire patch and returns to the base image version with the found defect.

```
Router# install rollback to base
install_rollback: START Thu Aug 6 12:04:04 PDT 2020
install_rollback: Rolling back SMU
Executing pre scripts....
Executing pre sripts done.
--- Starting SMU Rollback operation ---
Performing SMU_ROLLBACK on Active/Standby
[1] SMU_ROLLBACK package(s) on R0
[1] Finished SMU_ROLLBACK on R0
Checking status of SMU_ROLLBACK on [R0]
SMU_ROLLBACK: Passed on [R0]
Finished SMU Rollback operation
CSCxx12345:SUCCESS
SUCCESS: install_rollback
/flash1/ir8100-universalk9.2020-08-06_10.38_shchang2.0.CSCxx12345.SSA.smu.bin Thu Aug 6
```

12:04:57 PDT 2020 Router#

Show what patches are installed:

```
Router# show install summary
[ R0 ] Installed Package(s) Information:
State (St): I - Inactive, U - Activated & Uncommitted,
       C - Activated & Committed, D - Deactivated & Uncommitted
_____
Type St Filename/Version
   _____
____
                  _____
                                     _____
  С
     17.04.01.0.118999
TMG
_____
Auto abort timer: inactive
Router#
```

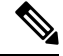

Note

In the above command output, the patch has been removed and the device returns to the base image version prior to the upgrade.

Verify the result of the patch by showing the same command.

```
Router#show power

Main PSU :

Total Power Consumed: 11.98 Watts

Configured Mode : N/A

Current runtime state same : N/A

PowerSupplySource : External PS

POE Module :

Configured Mode : N/A

Current runtime state same : N/A

Total power available : 30 Watts

Router#
```

### Uninstalling the Patch Image Using Deactivate, Commit, and Remove

In the following sequence, there are two patches installed on the device: CSCvq11111 and CSCvt22222. Only CSCvt22222 will be removed.

Show what patches are installed.

### Procedure

#### **Step 1** Deactivate the patch.

```
Router# install deactivate file bootflash:/ir8100-universalk9.release.CSCvt22222.SPA.smu.bin
install_deactivate: START Fri Apr 24 22:54:10 UTC 2020
install_deactivate: Deactivating SMU
Executing pre scripts....
Executing pre sripts done.
--- Starting SMU Deactivate operation ---
Performing SMU_DEACTIVATE on Active/Standby
  [R0] SMU_DEACTIVATE package(s) on R0
  [R0] Finished SMU_DEACTIVATE on R0
Checking status of SMU_DEACTIVATE on [R0]
SMU_DEACTIVATE: Passed on [R0]
Finished SMU Deactivate operation
```

```
SUCCESS: install_deactivate /flash1/ir8100-universalk9.<release>.CSCvt22222.SPA.smu.bin Fri Apr 24 22:54:49 UTC 2020
```

Show what patches are installed:

Router# show install summary

```
Router# show install summary
[ R0 ] Installed Package(s) Information:
State (St): I - Inactive, U - Activated & Uncommitted,
         C - Activated & Committed, D - Deactivated & Uncommitted
            _____
Type St Filename/Version
 _____
    С
        /flash1/ir8100-universalk9.<release>.CSCvt11111.SPA.smu.bin
SMU
SMU
    D
        /flash1/ir8100-universalk9.<release>.CSCvt22222.SPA.smu.bin
TMG
    С
        17.01.1
```

### **Step 2** Commit the action.

```
Router# install commit
install commit: START Fri Apr 24 22:56:11 UTC 2020
install commit: Committing SMU
*Apr 24 22:56:15.169: %INSTALL-5-INSTALL START INFO: R0/0: install engine: Started install
 commitExecuting pre scripts....
Executing pre sripts done.
--- Starting SMU Commit operation ---
Performing SMU COMMIT on Active/Standby
  [R0] SMU COMMIT package(s) on R0
  [R0] Finished SMU COMMIT on R0
Checking status of SMU COMMIT on [R0]
SMU COMMIT: Passed on [R0]
Finished SMU Commit operation
SUCCESS: install commit /flash1/ir8100-universalk9.<release>.CSCvt22222.SPA.smu.bin Fri Apr
24 22:56:32 UTC 2020
*Apr 24 22:56:33.342: %INSTALL-5-INSTALL COMPLETED INFO: R0/0: install engine: Completed
install commit SMU
Show what patches are installed:
```

### **Step 3** Remove the patch.

Router# install remove file flash:ir8100-universalk9.<release>.CSCvt22222.SPA.smu.bin install\_remove: START Fri Apr 24 22:57:17 UTC 2020

\*Apr 24 22:57:20.775: %INSTALL-5-INSTALL\_START\_INFO: R0/0: install\_engine: Started install remove flash:ir8100-universalk9.<release>.CSCvt22222.SPA.smu.bininstall\_remove: Removing SMU Executing pre scripts.... Executing pre scripts done.

--- Starting SMU Remove operation ---Performing SMU\_REMOVE on Active/Standby [R0] SMU\_REMOVE package(s) on R0 [R0] Finished SMU\_REMOVE on R0 Checking status of SMU\_REMOVE on [R0] SMU\_REMOVE: Passed on [R0] Finished SMU Remove operation

SUCCESS: install\_remove /flash1/ir8100-universalk9.<release>.CSCvt22222.SPA.smu.bin Fri Apr 24 22:57:34 UTC 2020

\*Apr 24 22:57:34.902: %INSTALL-5-INSTALL\_COMPLETED\_INFO: R0/0: install\_engine: Completed install remove flash:ir8100-universalk9.<release>.CSCvt22222.SPA.smu.bin

#### Show what patches are installed: